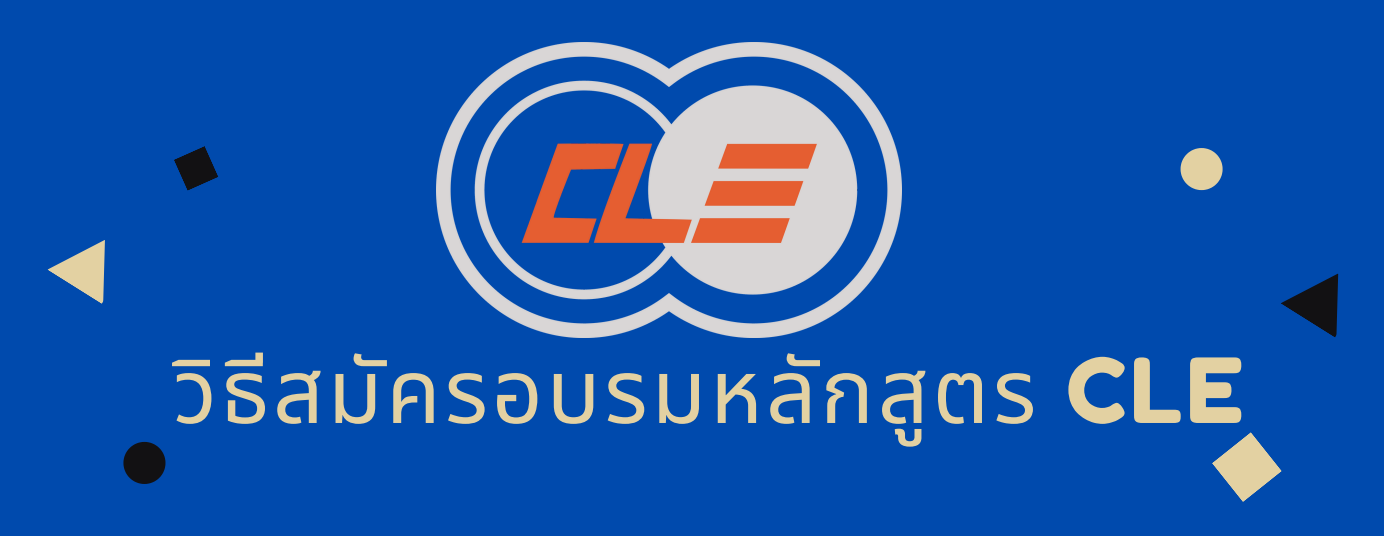

2

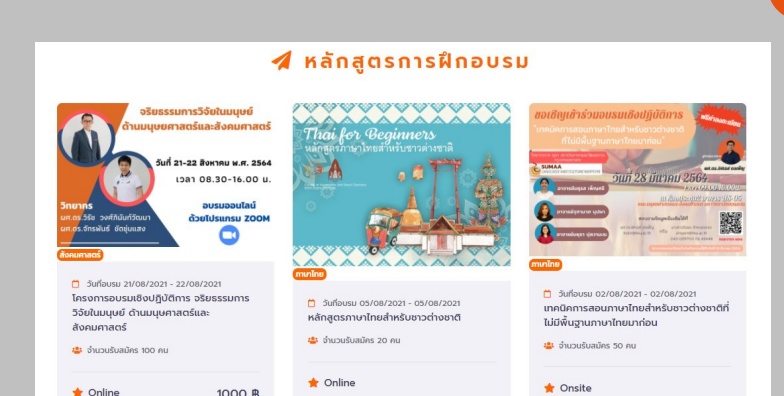

## เลือกหลักสูตรการสมัคร

หากในกรณีเลือกหลักสูตรแบบมีค่าชำระบริการ (อ่านรายละเอียด ใน "คำอธิบายหลักสูตร" จะทราบถึงค่าบริการของผู้ใช้ที่แตกต่าง กัน เช่น บุคคลทั่วไป 1,000 บาท บุคคลากรมข. 600 บาท นักศึกษา 600 บาท นักเรียนศิษย์เก่า 600 บาท)หากต้องการที่จะ เรียนหักสูตรนี้ ให้สมัครเรียนหลักสูตร และกรอกข้อมูลเพิ่มเติม และกด SAVE ที่ปุ่มสีเขียวด้านล่าง

# ้ ไปที่ WEBSITE

ท่านสามารถเลือกหลักสูตรที่ต้องการอบรมได้ โดย CEL มีทั้งหลักสูตรที่ต้องชำระค่าบริการ และแบบไม่ เสียค่าบริการ ให้เลือกอบรมได้ กรณีหลักสูตรอบรม แบบไม่เสียค่าบริการ อ่านรายละเอียดใน "คำอธิบาย หลักสูตร" และ สามารถสมัครเรียนหลักสูตรได้เลย

| กรุณาเพิ่มข้อมูล ก่อนทำรายการ |                      |
|-------------------------------|----------------------|
| ประเภทสมาชิก *                |                      |
| เลือกรายการ 🗸                 |                      |
| ใส่คำนำหน้าชื่อ *             |                      |
| ตรวจสอบชื่อจริง *             | ตรวจสอบนามสกุลจริง * |
| Earn CH                       |                      |
| ระบุหน่วยงาน *                |                      |
| เบอร์โทรศัพท์ *               |                      |
|                               |                      |
|                               |                      |
|                               | s                    |

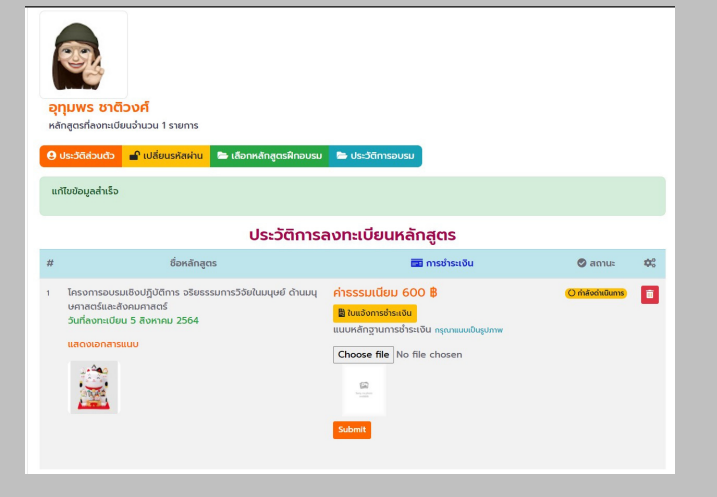

## ์ กรอกข้อมูลเสร็จเรียบร้อย

เมื่อได้ทำการกด Save เรียนร้อย ระบบจะทำการ แสดงจอหน้าเว็บไซต์ที่แสดงหน้าจอประวัติข้อมูล และ ประวัติการลงทะเบียนหลักสูตร

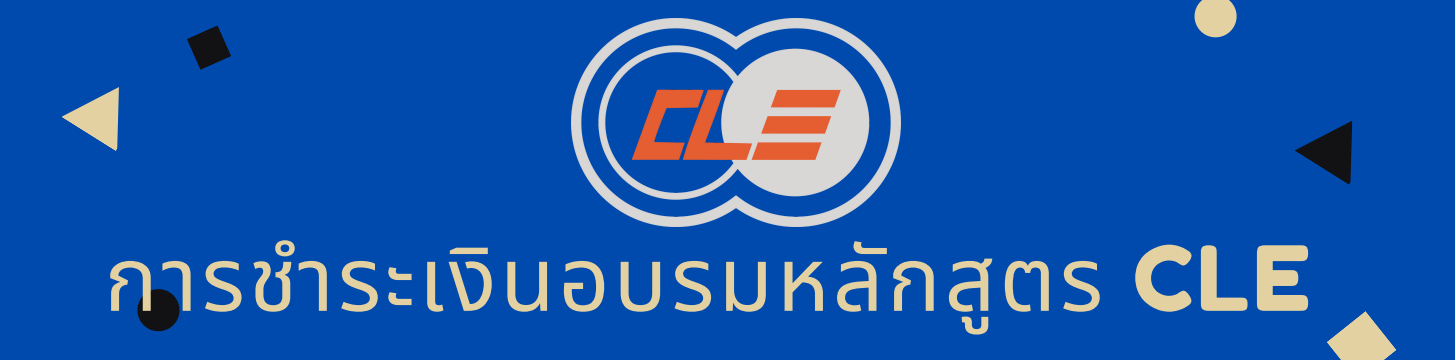

1

|                                                                                                    | Center for Lifelon<br>Paculty of Humanities an<br>Ichon Kaen University<br>123 Mitraparp Road Kho<br>Website: https://cle.kku<br>emait.clehusokku@gma<br>Tel. (+66)43 009 700 Ext | g Education (CLE)<br>nd Social Sciences<br>in Kaen 40002 THAILAND<br>acth<br>if com<br>t 43448                                                                                                    | INV<br>ໃບແຈ້ນ                    | OICE<br>ชำระเงิเ      |  |  |
|----------------------------------------------------------------------------------------------------|----------------------------------------------------------------------------------------------------|----------------------------------------------------------------------------------------------------|----------------------------------|-----------------------|--|--|
| Invoice to:                                                                                                    |                                                                                                    |                                                                                                    |                                  |                       |  |  |
| ຮົວ / Name: ບາ                                                                                                    | ย ภานุวัตร อุทัยบาล                                                                                                    |                                                                                                    | und the s                        |                       |  |  |
| not / Address: GET IN TOUCH 123 Street, New York, USA +6<br>67890 info@example.com                                                  |                                                                                                    | reet, New York, USA +012 345                                                                                                    | Suri / Date                      | Juni / No. reg-1-32   |  |  |
| Ins/Iwn / Tel                                                                                                    | 0910537091                                                                                                    |                                                                                                    |                                  |                       |  |  |
|                                                                                                    |                                                                                                    |                                                                                                    |                                  |                       |  |  |
| Tesomsousud                                                                                                    | หลักสู<br>ioปฏิปติการ จริยธรรมการ!                                                                                                    | as                                                                                                    | Usinn                            | จำนวนเงิน             |  |  |
| โครงการอบรมป<br>สังคมศาสตร์                                                                                                    | หลักสู<br>iouğuติการ อริชธรรมการใ                                                                                                    | as                                                                                                    | <b>ประเภท</b><br>บุคคล<br>ทั่วไป | อำนวนเงิน<br>100 บาท  |  |  |
| โครงการอบรมเป<br>สังคมศาสตร์<br><b>หมายหญ</b>                                                                                       | หลักสู                                                                                                    | os                                                                                                    | <b>ประเภท</b><br>บุคคล<br>ทั่วไป | จำนวนเงิน<br>100 บาท  |  |  |
| โครงการอบรมะเข้<br>สังคมศาสตร์<br>หมายหญ<br>อ่าระการในวันที่                                                                        | หลักสู                                                                                                    | os<br>Sóblauget pra sommersésae<br>15/08/2021                                                                                                    | ประเภท<br>บุคคล<br>ทั่วไป        | อำนวนเงิน             |  |  |
| โครงการอบรมเข<br>สังคมศาสตร์<br>คมายเหตุ<br>ซ่าระกายในวันที่<br>วิธีการชำระเงัน:                                                    | หลักสู                                                                                                    | Solito en fru energia dese<br>Solito en fru energia dese<br>SUGE/2021                                                                                                    | ประมาท<br>แกลล<br>ทั่วไป         | อำนวนเงิน<br>100 บาท  |  |  |
| โครงการอบรมส<br>สังคมศาสตร์<br>หมายหตุ<br>ซ่าระทางในวันที่<br>วิธีการสำระเงัน:<br>ผ่านปญชี                                          | หลักสู                                                                                                    | Stoliu er fru ermanise<br>SJOB/2021<br>                                                                                                    | usunn<br>usna<br>ristu           | ข้านวนเงิน<br>100 บาท |  |  |
| โครงการอบรมเข<br>สังคมกาลตร์<br>คมายเหตุ<br>ซ่าระกางในวันที่<br>วิธีการปารสงัน:<br>ผ่านปณชี<br>สายา                                 | <b>หลักสู</b>                                                                                                    | as<br>Solitie and the assessment face<br>surger/2021<br>                                                                                                    | ประเทท<br>นุคคล<br>ทั่วไป        | ข้านวนเงิน            |  |  |
| โกรงการอบรมย์<br>สังคมกาลตร์<br>พมายเหตุ<br>ซำระกางในวันที่<br>วิธีการข้าระเงันะ<br>ฟามป่ายมี<br>สารก<br>ช้องใหย่                   | หลักสู                                                                                                    | Solow of the second state<br>SUG8/2021<br>SC III<br>SC III<br>SC IIII<br>SC IIII                                                                                                    | unna<br>dolu                     | ข้านวนเงิน<br>100 บาท |  |  |
| โครงการอบรมเข<br>สังคมศาสตร์<br>หมายเหตุ<br>ซ่าระการฝันวันที<br>วิธีการข้ารสงัน:<br>ฟานปัณชี<br>สาชา<br>ร้องใหม่ชี                  | หลักสู                                                                                                    | Store and the second second se | <b>ประเทท</b><br>นุคคล<br>ทั่วไป | ข้านวนเงิน            |  |  |
| โกรงการอบระบรั<br>สังกมศาสตร์<br>หมายเหตุ<br>ซ่าระกางในวันที่<br>วิธีการปารสงัน:<br>ห้านบ้านซี<br>สารวา<br>ซึ่งปายมี<br>พอะที่ปายอี | អធិកត្                                                                                                    | Solution of the seminorfuse<br>Solution of the seminorfuse<br>Solution of the seminorfuse<br>and Strandscharms<br>Solit 20255-1<br>meanstude                                                                                                    | usun<br>ristu                    | 100 บาท               |  |  |

้ชำระเงิน

้ให้ท่านกดไปที่ปุ่มสีเหลือง คำว่า "ใบแจ้งการชำระเงิน" ให้ ้ท่านชำระเงินให้เรียบร้อย และกดช่อง Choose file แนบ รูปภาพ สลิป หรือใบเสร็จการชำระเงิน ตามที่ใบแจ้งการ ชำระหนี้ได้กำหนดไว้ พร้อมกับกดปุ่มสีส้มคำว่า Submit \*ภาพตัวอย่าง ใบแจ้งชำระหนี้\*

## ตรวจสอบความถูกต้อง 2

้เช็คเอกสารที่แนบโดยรูปภาพ หากเปลี่ยนเป็นรูปที่ท่านได้ ้เลือก รูปจะขึ้นตามที่ท่านได้แนบไว้ หากท่านได้ทำตามขั้นตอน ้เรียบร้อยแล้ว สามารถเช็คเวลาเข้าอบรมเรียน เช็ครายชื่อผู้ ้ลงทะเบียนให้เรียบร้อย และสามารถเรียนได้ตามปกติ หากมี ระบบขัดข้อง หรือพบปัญหา สามารถกดปุ่มสีส้มด้านซ้ายล่าง ของเว็บไซต์ หรือ โทร 043-009-700 ต่อ 45448 หรือ Email : amporu@kku.ac.th แจ้งถึงปัญหาได้ทันที

| คำอธิบายหลักสูตร           | Ð |
|----------------------------|---|
| เนื้อหาหลักสูตร            | Ð |
| ผู้สอนในหลักสูตร 💄         | € |
| เอกสารหลักสูตร             | Ð |
| การชำระค่าลงทะเบียน 🧱      | Ð |
| <u>รายชื่อผู้ลงทะเบียน</u> | Ð |

### ตรวจสอบสถานะ

4

้ท่านจะพบกับรายชื่อผู้ลงทะเบียนที่จะมีรายละเอียดคือ ลำดับ ชื่อ-นามสกุล หน่วยงาน ประเภทสมาชิก วันที่ลง ทะเบียน สถาบะการยืนยัน และ ชำระเงิน ให้ตรวจสอบ สถานะการยืนยันและการชำระเงินว่าขึ้นเป็นสัญลักษณ์ ้เครื่องหมายถกสีเขียว นั้นแปลว่าท่านสามารถอบรมได้ตาม ้กำหนดการได้เลย 🥑

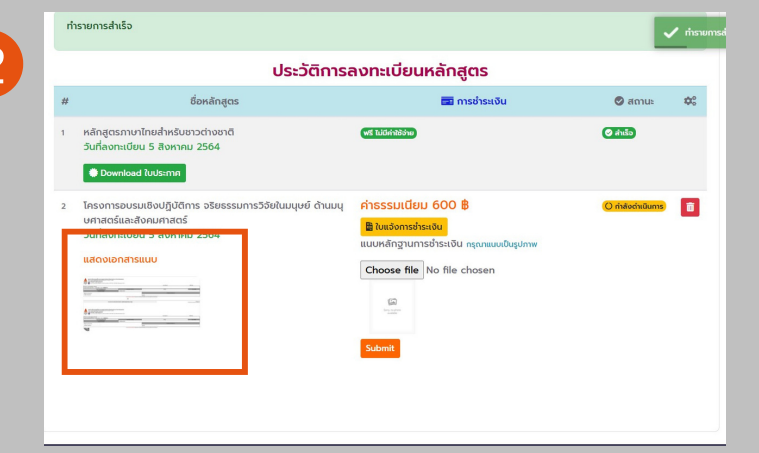

### ้ตรวจสอบสถานะ

หากท่านได้ทำการสมัครอบรมหลักสูตรเสร็จสมบูรณ์ ้ให้ คลิ้ก ไปที่ ชื่อหลักสูตรที่ท่านได้ทำการลงทะเบียนและ ้เลือกแถบเมนู "<mark>รายชื่อผู้ลงทะเบียน</mark>" เพื่อตรวจสอบ สถานะการชำระเงิน

|                           | รายชื่อผู้ลงทะเบียน                     |                                                          |                                  |                              |             |       |
|---------------------------|-----------------------------------------|----------------------------------------------------------|----------------------------------|------------------------------|-------------|-------|
| ว้านวนผู้ลงกะเบียน 13/150 |                                         |                                                          |                                  |                              |             |       |
| ล่าดับ                    | ชื่อ-สกุล                               | หน่วยงาน                                                 | ประเภทสมาชิก                     | วันที่ลงทะเบียน              | สถานะยืนยัน | ช่าระ |
| 1                         | นายทุณานนต์ ปัดสาโย                     | กณะคิลปกรรมศาสตร์ 6472200573                             | นักศึกษา ม.ขอนแก่น (KKU Student) | 0 27/08/2021 16:21:08        | •           | 0     |
| 2                         | นางสาวพืชชากา พงษ์พวงเพชร               | กณะศึกษาศาสตร์                                           | นักศึกษา ม.ขอนแก่น (KKU Student) | 0 27/08/2021 16:22:52        | •           |       |
| 3                         | ผู้ช่วยศาสตราจารย์ ตร.นันกวรรณ ม่วงใหญ่ | ภากวิจาการท่องเที่ยว คณะมนุษยศาสตร์ มหาวิทยาลัยเขียงใหม่ | บุทกลทั่วไป (Guest)              | <b>0</b> 27/08/2021 16:26:32 | •           | 0     |
| 4                         | นางสาวสุธิมา ไพราม                      | กณะก็กษาศาสตร์                                           | นักศึกษา ม.ขอนแก่น (KKU Student) | <b>0</b> 27/08/2021 16:28:53 | ۰           |       |
| 5                         | นางสาวกุลกัสสรณ์ สู่ในนทอง              | กณะศึกษาศาสตร์ มหาวิทยาลัยขอนแก่น                        | นักศึกษา ม.ขอนแก่น (KKU Student) | <b>0</b> 27/08/2021 16:29:42 | •           |       |
| 6                         | นางสาวสิธีนาถ อันทวงษ์                  | มหาวิทยาลัยของแก่น                                       | นักศึกษา ม.ขอนแก่น (KKU Student) | <b>0</b> 27/08/2021 16:31:56 | •           |       |
| 7                         | นายภาณุเดย จริยฐิตีนันท์                | มหาวิทยาลัยเฮยหลงเวียง                                   | บุทกลทั่วไป (Guest)              | <b>0</b> 27/08/2021 16:32:18 | ۰           |       |
| 8                         | นางสาวณัฏฐีรากรณ์ อะสุธินทร์            | กณะกึกษากาสตร์                                           | นักศึกษา มะขอนแก่น (KKU Student) | <b>Q</b> 27/08/2021 16:33:40 | ۰           |       |
| 9                         | uroanoCuiyun Shen                       | กณะมนุษยศาสตร์และสังคมศาสตร์                             | นักศึกษา ม.ขอนแก่น (KKU Student) | O 27/08/2021 16:49:13        | •           |       |
| 10                        | Mrmick Soukevong                        | Faculty of Publichealth                                  | นักศึกษา ม.ขอนแก่น (KKU Student) | <b>0</b> 27/08/2021 18:19:42 | ۰           |       |
| 11                        | นางสาวพิมพ์พิศา เจริญรัตน์              | กณะสาธารณสุขศาสตร์                                       | นักศึกษา ม.ขอนแก่น (KKU Student) | 0 27/08/2021 18:31:05        | •           |       |
| 12                        | Sir-AdminPing Maker                     | KKU                                                      | บุทกลากร ม.ขอนแก่น (KKU Staff)   | 0 27/08/2021 20:00:53        | •           | 0     |
| 13                        | นางสาวอุทุมพร ซาติวงศ์                  | มหาวิทยาลัยขอมแก่น                                       | นักศึกษา ม.ขอนแก่น (KKU Student) | 0 27/08/2021 20:28:41        | •           | (     |